В.В.Талапов

## Autodesk Revit

### Некоторые особенности обеспечения быстродействия при работе с большими файлами

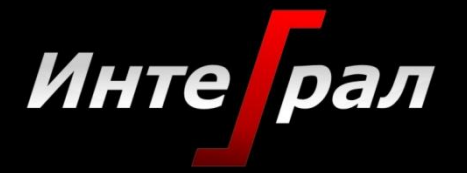

Новосибирск 2012

Сколько требуется оперативной памяти для работы в Revit?

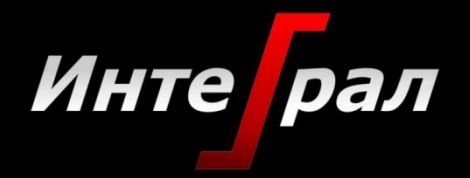

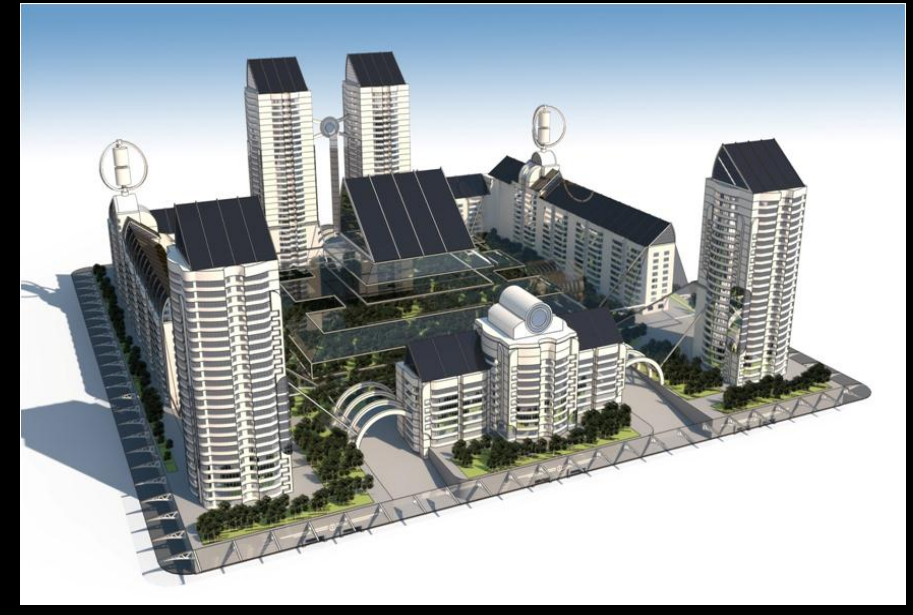

С.Пальчунов Автономый комплекс жилых зданий. НГАСУ(Сибстрин) 2011

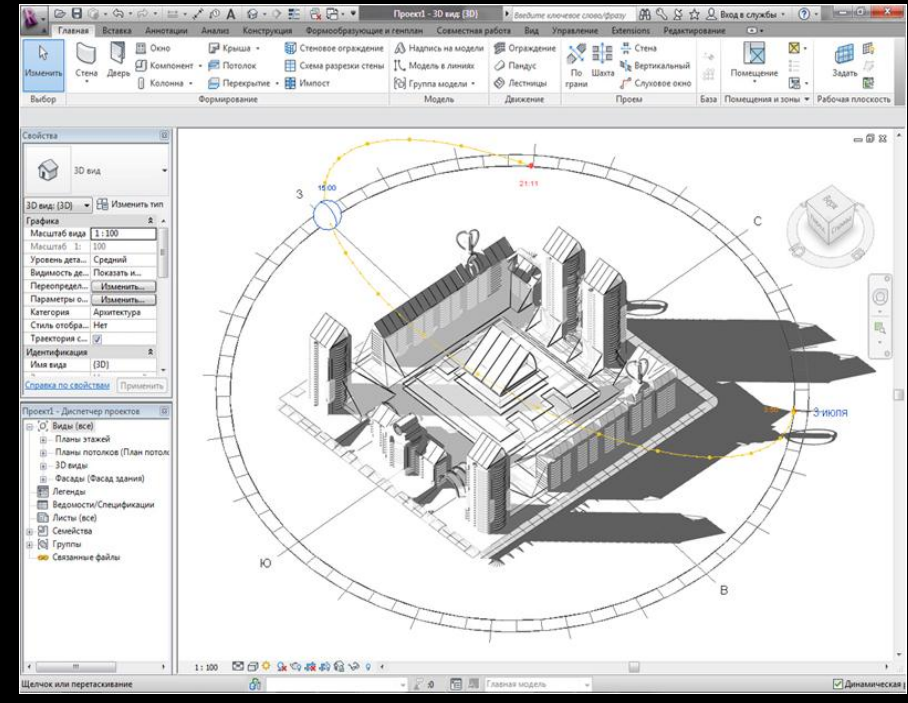

Размер модели x20 + Присоединенные файлы x20

= Требуемая RAM

Рекомендации Autodesk по конфигурации компьютера периодически обновляются на сайте <u>www.autodesk.com/revit</u>, где надо выбрать System Requirement в разделе Product Information.

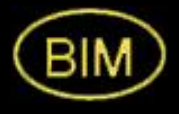

## Как сделать файл меньше?

## Чистка файла.

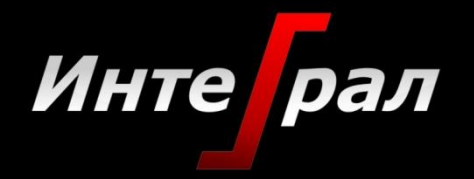

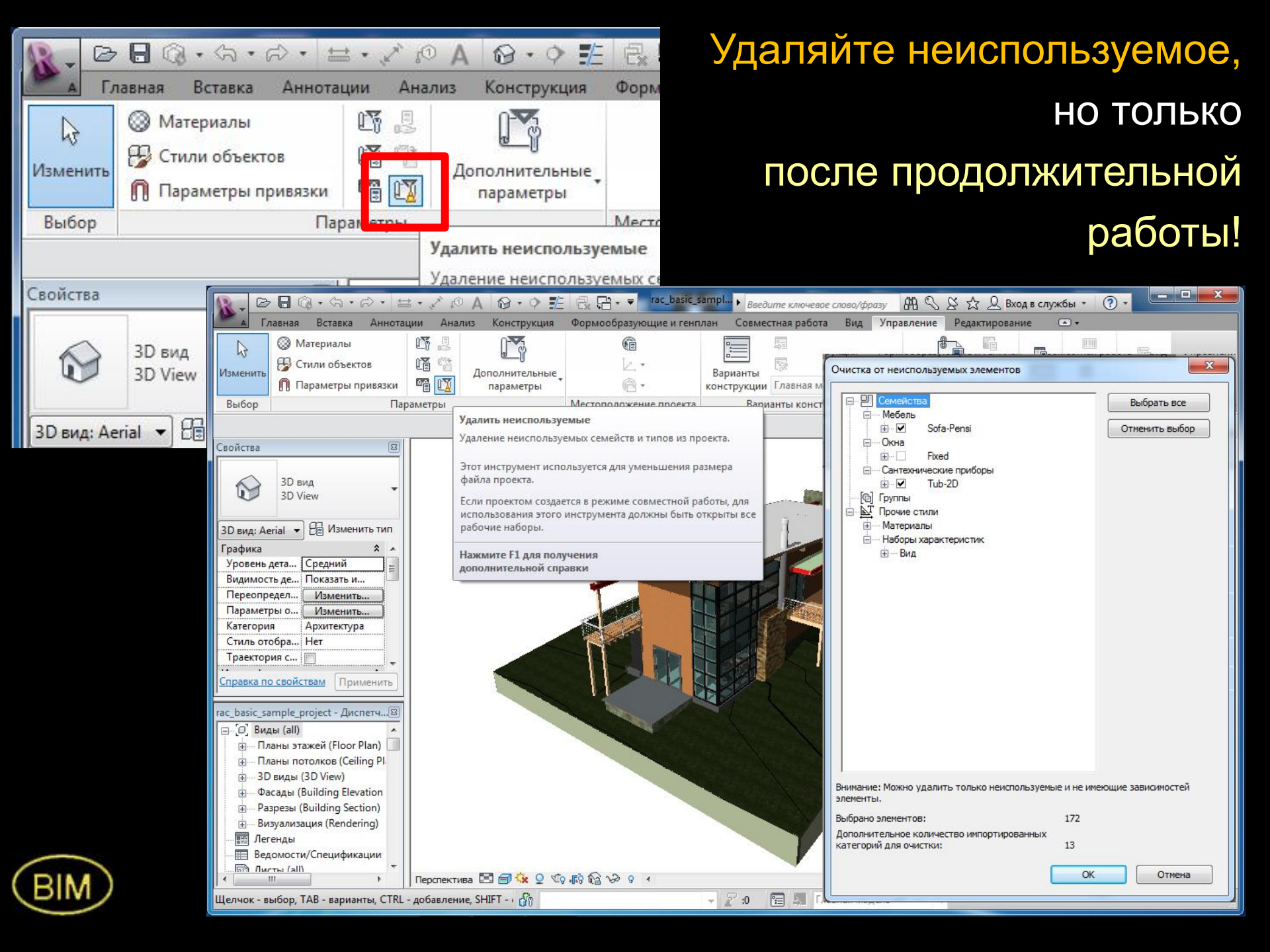

## Закрывайте невидимые окна специальной кнопкой на вкладке Вид.

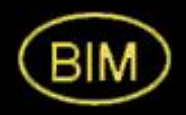

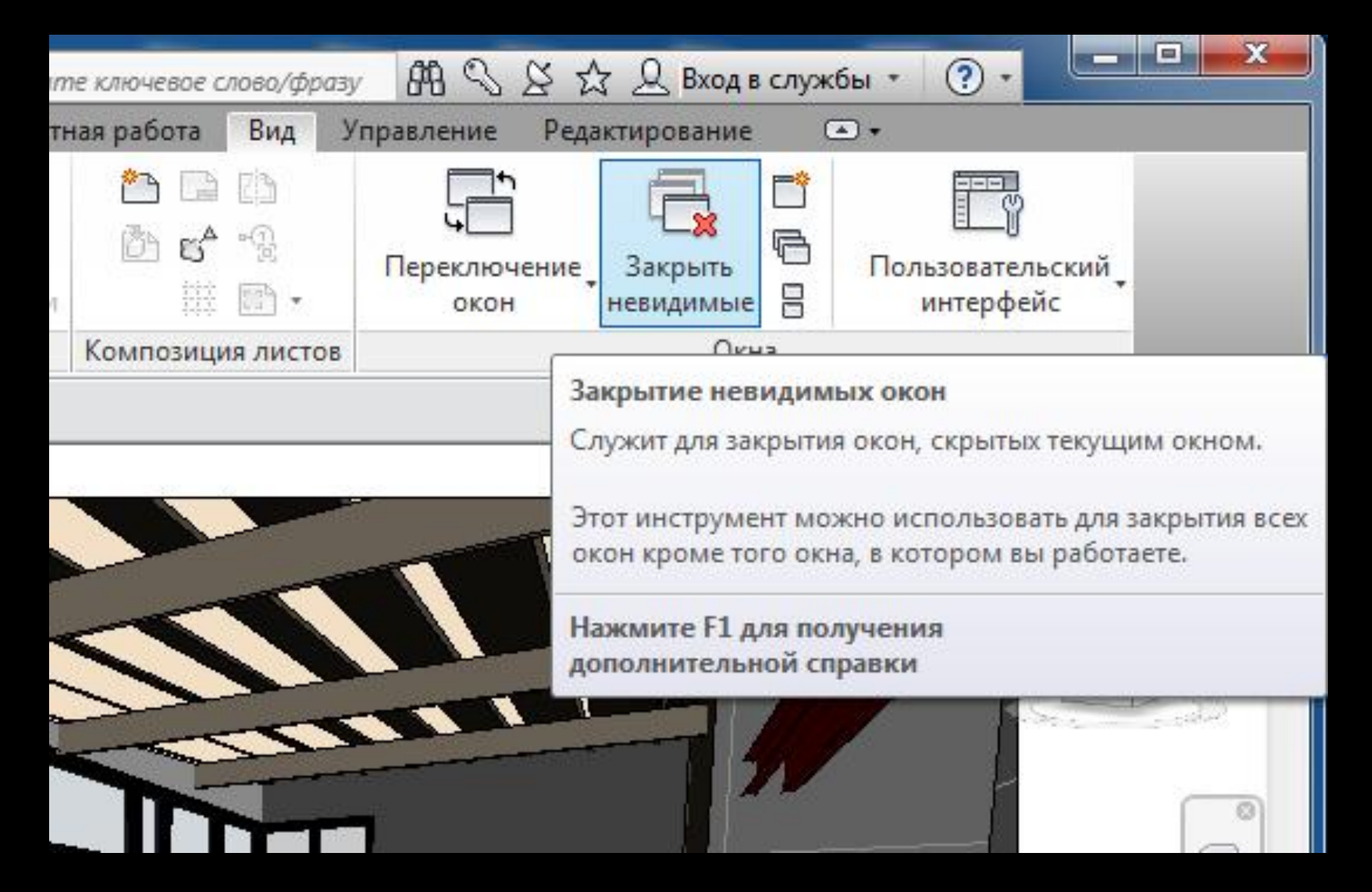

#### Удаляйте ненужные виды из Диспетчера проектов.

Ненужные – это те виды, которые не вставляются на листы.

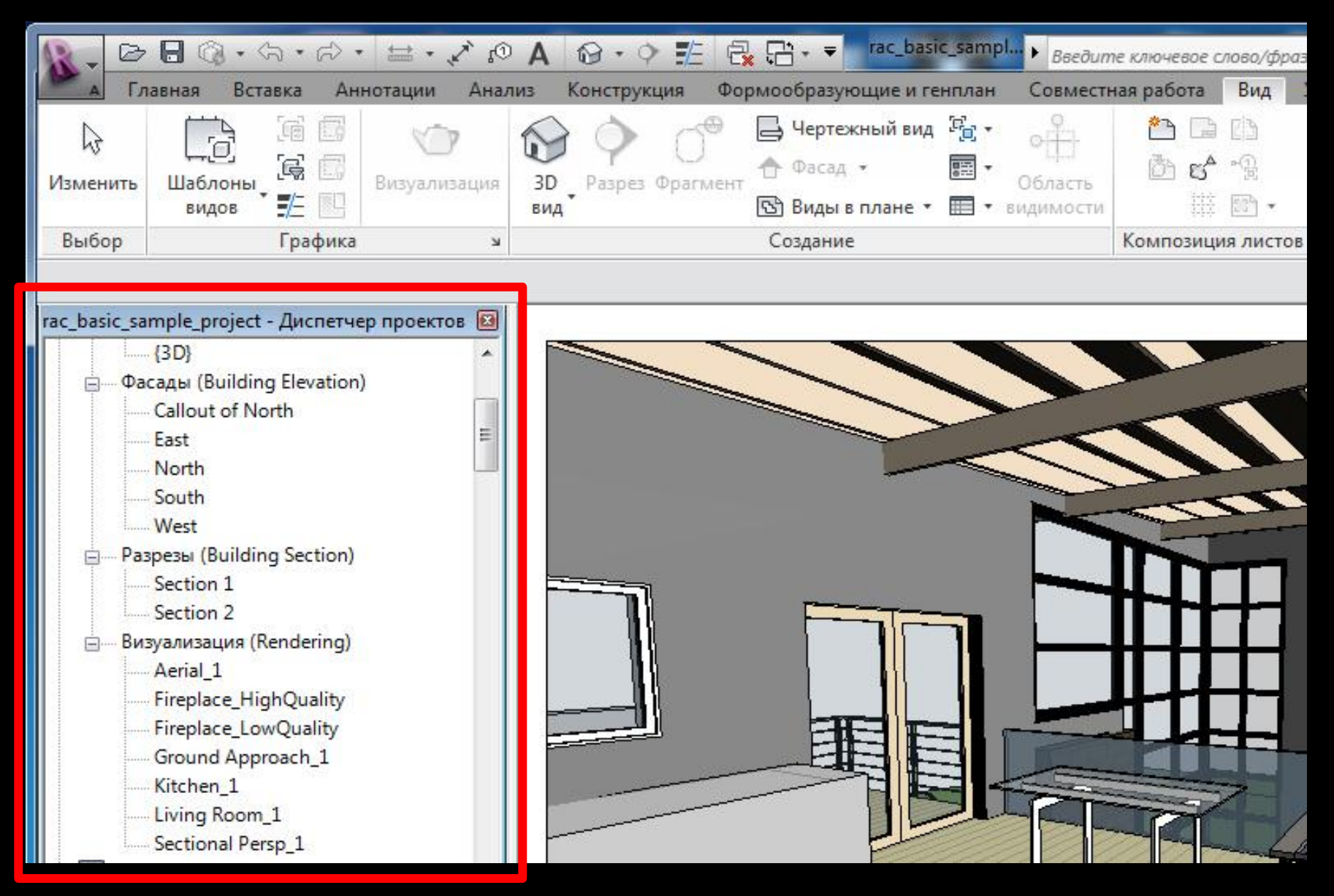

## Удаляйте или выгружайте неиспользуемые САD-файлы кнопкой Связать с приложением САПР на вкладке Вставка.

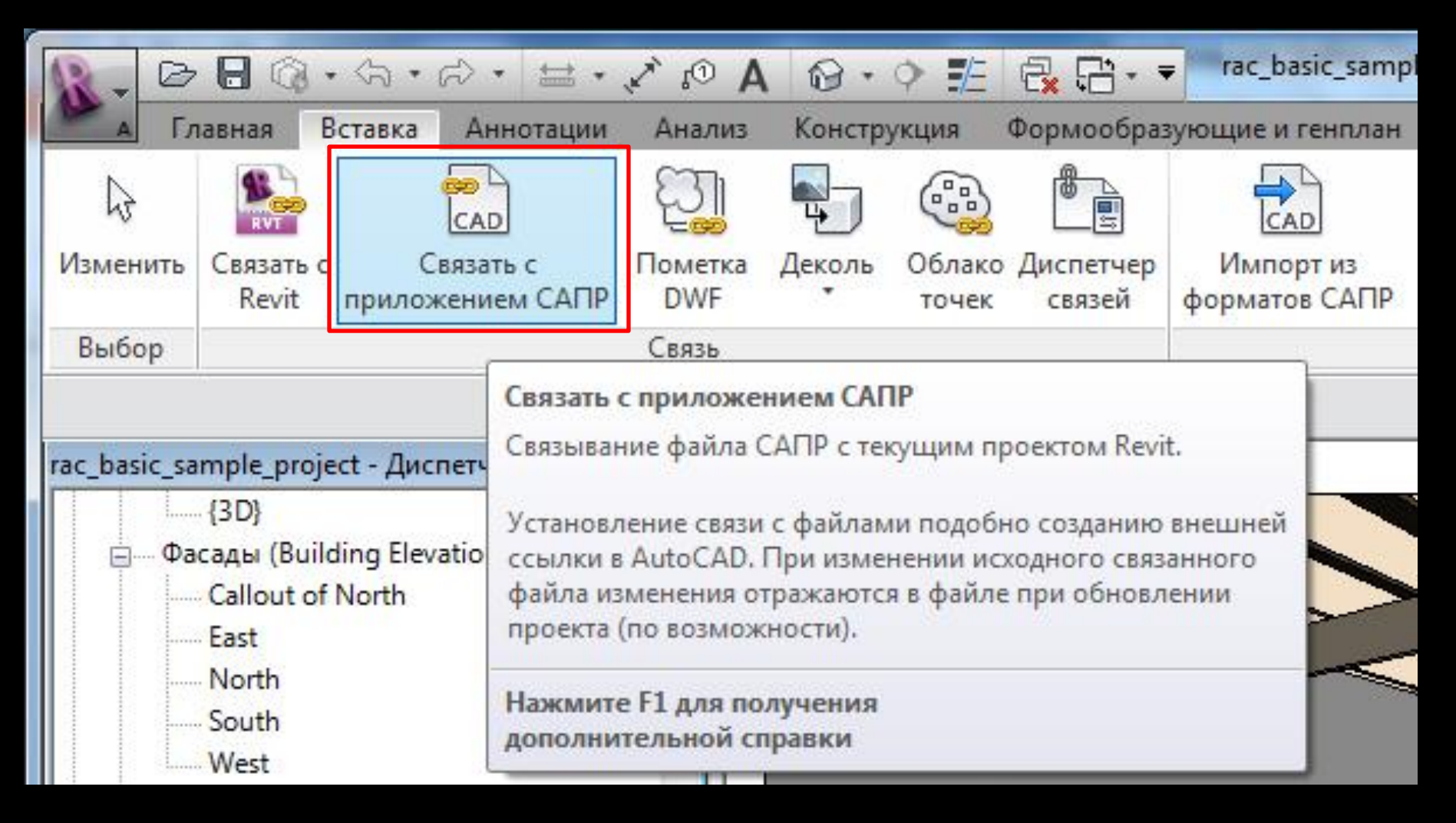

#### Не расчленяйте импортированные CAD-файлы

## Как работать быстрее?

### Полезные советы.

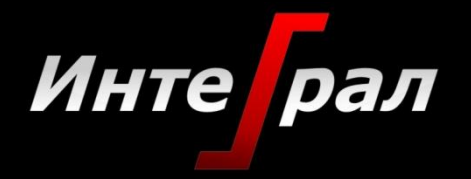

# Включайте вычисление объемов только в случае необходимости ( в диалоговом окне Расчеты площадей и объемов).

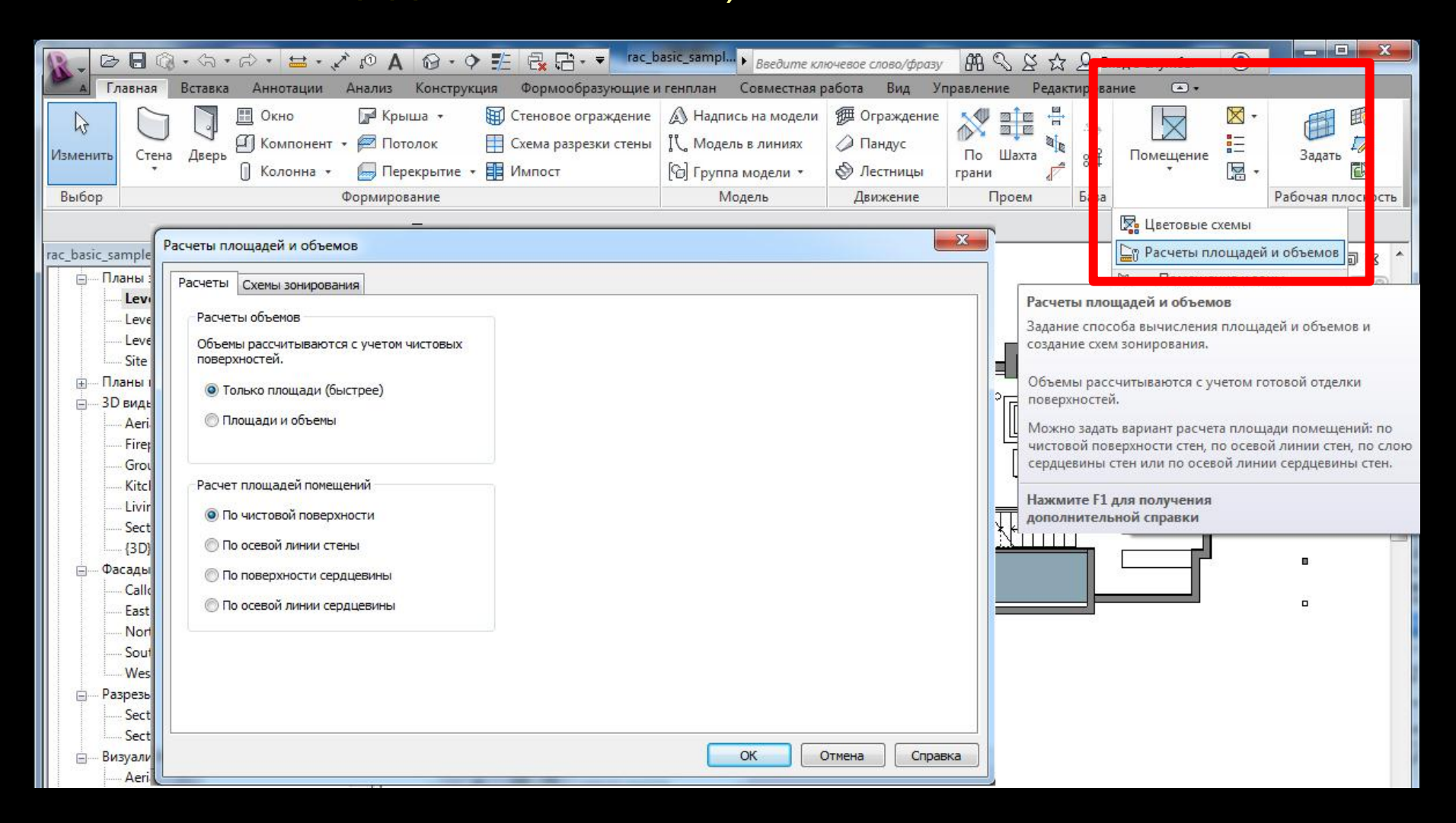

Управляйте количеством информации, отображаемой на виде:

Минимизируйте уровень детализации, Выключайте ненужные элементы, Минимизируйте глубину вида.

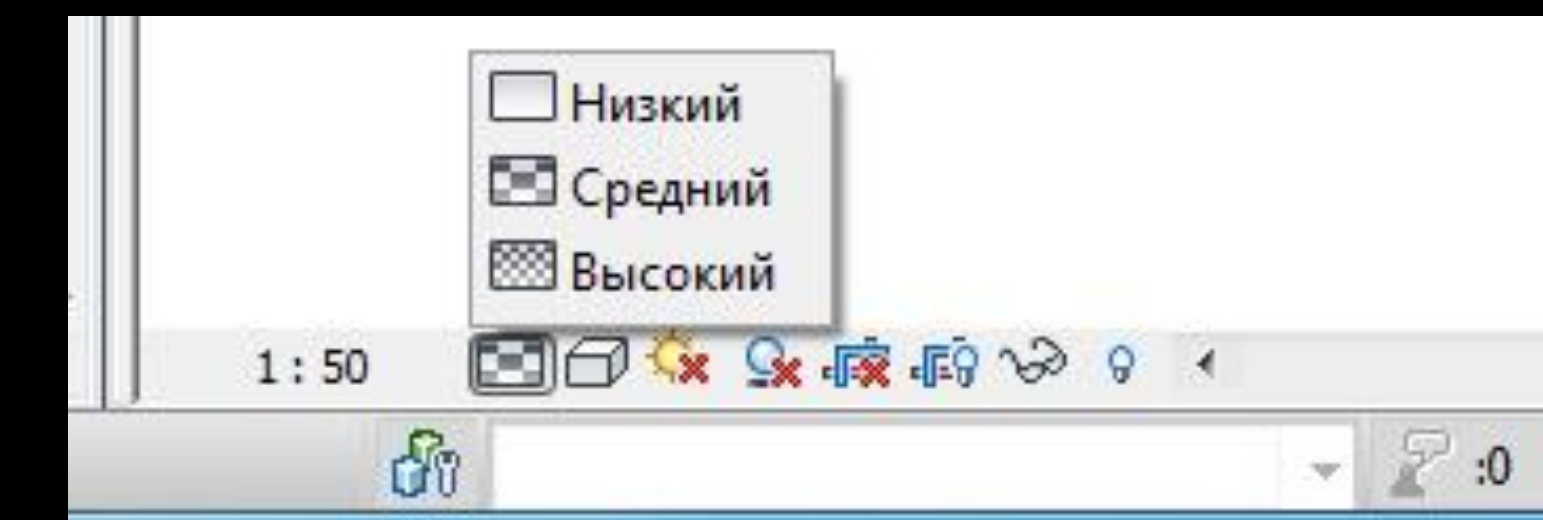

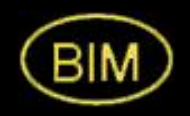

PE

#### Общие советы:

#### Моделируйте только то, что необходимо,

если объект встречается одни раз – рисуйте 2D на чертежном виде если больше - моделируйте

#### Не перегружайте проект зависимостями,

лишние зависимости могут создать проблемы в будущем

Следите за качеством вставляемых файлов,

не вставляйте что попало

С самого начала создавайте модель правильно,

предварительное обдумывание экономит время

Разделяйте модель на части.

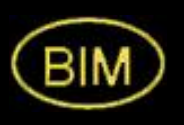

Советы Как делить модель на части:

По существующим границам в формах здания или формообразующих элементах,

По важным разделам проекта или использования программы,

Между различными зданиями на площадке,

По стройплощадке.

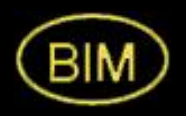

## Работа с частями модели

### Внешние ссылки.

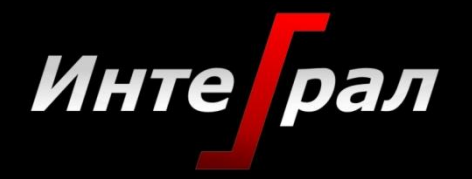

### Ссылки на другие файлы устанавливаются кнопкой Связать с Revit на вкладке Вставка

| R. D         | 8                          | 3 - | 公•                           | ¢ • ₩ •                                        | A 🗈 🍾                                                                                                    | 0.                                 | ¢ <u>⊯</u>                         | <mark>€</mark> ::- • |
|--------------|----------------------------|-----|------------------------------|------------------------------------------------|----------------------------------------------------------------------------------------------------|------------------------------------|------------------------------------|----------------------|
| А Гл         | авная                      | Bo  | тавка                        | Аннотации                                      | Анализ                                                                                                    | Констру                            | укция                              | Формообраз           |
| ₿            | RVT                        |     |                              |                                                | and the second second s | Ę                                  |                                    |                      |
| Изменить     | Связат<br>Revit            | ъc  | С<br>трилож                  | вязать с<br>сением САПР                        | Пометка<br>DWF                                                                                                    | Деколь<br>*                        | Облако<br>точек                    | Диспетчер<br>связей  |
| Выбор        |                            | Свя | зать с                       | Revit                                          |                                                                                                    |                                    |                                    |                      |
|              |                            | Свя | зывани                       | е другой моде                                  | ели Revit с т                                                                                                    | екущей м                           | оделью R                           | levit.               |
| rac_basic_sa | mple_p<br>аны эт<br>Level  | Мо  | дели св<br>стополо<br>рдинац | язывают, напр<br>жения отдель<br>ии работ спес | оимер, для з<br>ных зданий<br>циалистов р                                                                                                    | задания от<br>в компле<br>азличных | гносители<br>ксе или д<br>категори | ьного<br>µля<br>ій   |
|              | Level .<br>Level .<br>Site | Нах | кмите                        | ров, конструк<br>F1 для получе<br>справ        | торов и инэ<br>ния                                                                                                    | кенеров).                          |                                    |                      |
| 🕀 Пл         | аны пс                     | Act |                              |                                                |                                                                                                    |                                    |                                    |                      |

## Моделирование участка строительства с рельефом местности и площадками под здания комплекса

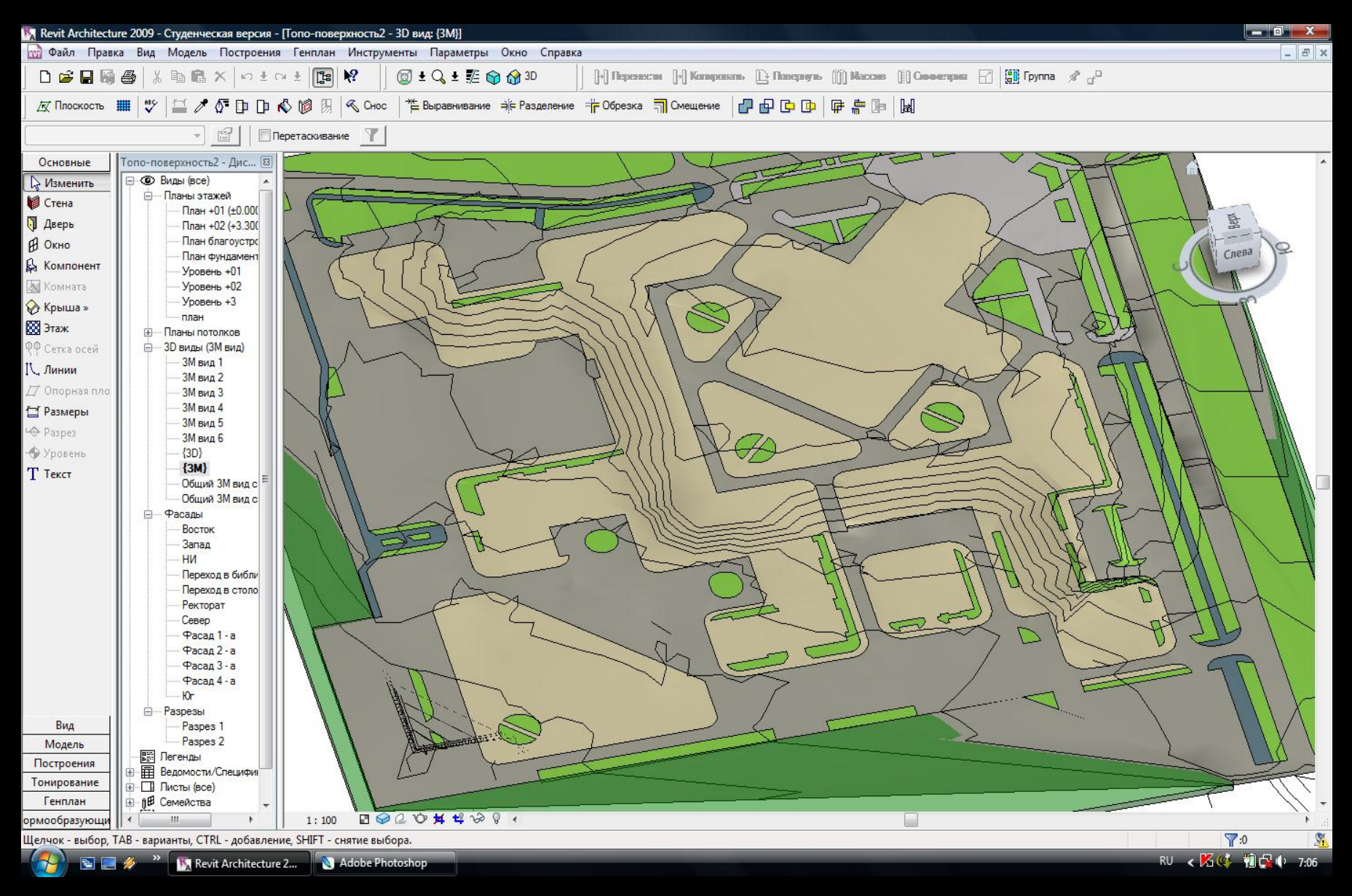

#### Каждое из зданий комплекса создается отдельно

| 🛐 Revit Architectur                                                                                                    | re 2009 - Студ | уденческая версия - [КОЛЬЦО - 3D вид: {3D}]                                                                    |                         |
|----------------------------------------------------------------------------------------------------|----------------|----------------------------------------------------------------------------------------------------|-------------------------|
| 🔛 Файл Правк                                                                                                    | а Вид Мод      | Іодель Построения Генплан Инструменты Параметры Окно Справка                                                   | _ 8 ×                   |
| 🗅 🖻 🖬 📓                                                                                                    | 🖨   % 🖻        | i 🗈 🛠 🗠 ± 🗠 ± 📴 🕺 🛛 🎯 ± 🔍 ± 🎼 🍘 🏠 30 🚽 🕅 Перенесни 🕅 Конфональ 🕒 Повернуль 🍈 Массик 🗍 Свечендви 🖓 👹 Группа 🖋 🗗 |                         |
| 🛛 🕂 Плоскость 🚦                                                                                                    | III 😽 🖾        | 🎬 🥕 🕼 🕩 🕼 🦚 Снос 🛛 🏝 Выравнивание 🌲 Разделение 🎁 Обрезка 🧊 Смещение 🛛 🚰 🗗 🕩 🕼 🕼                                |                         |
|                                                                                                    |                | <ul> <li>Перетаскивание</li> </ul>                                                                             |                         |
| Основные<br>Улменить<br>Стена<br>Стена<br>Стена<br>Сокно<br>Компонент<br>Комната<br>Комната<br>Комната<br>Стка осей<br>Г. Линии<br>Лорная пло<br>Г. Линии<br>Лорная пло<br>Г. Линии<br>Лорная пло<br>Г. Линии<br>Лорная пло<br>Г. Линии<br>Лорная пло<br>Г. Линии<br>Лорная пло<br>Г. Линии<br>Лорная пло<br>Г. Линии<br>Лорная пло<br>Г. Линии<br>Вид<br>Модель | E              |                                                                                                    |                         |
| Тонирование                                                                                                    |                |                                                                                                    |                         |
| ормообразующи                                                                                                    |                | 1:100 🗈 🥪 🖉 🗘 🏷 🖊 🗳 🛇 🖌                                                                                        | •<br>•                  |
| Щелчок - выбор, Т                                                                                                    | АВ - варианть  | ,                                                                                                    | <b>1</b> :0             |
| (2) E =                                                                                                    | 🤌 🔌 🚺          | 🗽 Revit Architecture 2 🔊 Adobe Photoshop RU                                                                    | < K 🛱 🦻 🎘 🍇 📢 📲 🗣 18:31 |

#### Вставка одного из зданий в общую модель

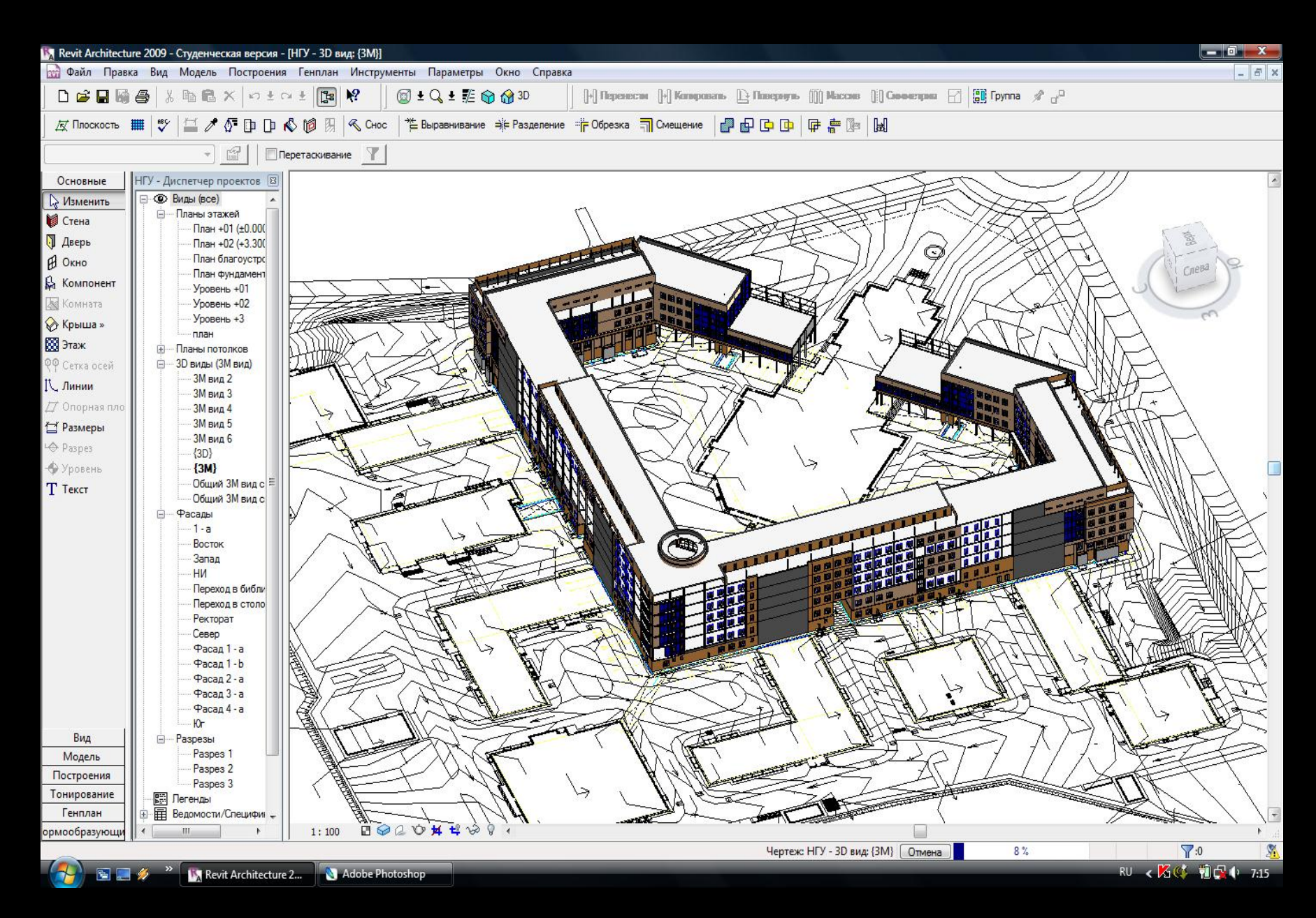

#### Общая модель нового комплекса зданий НГУ

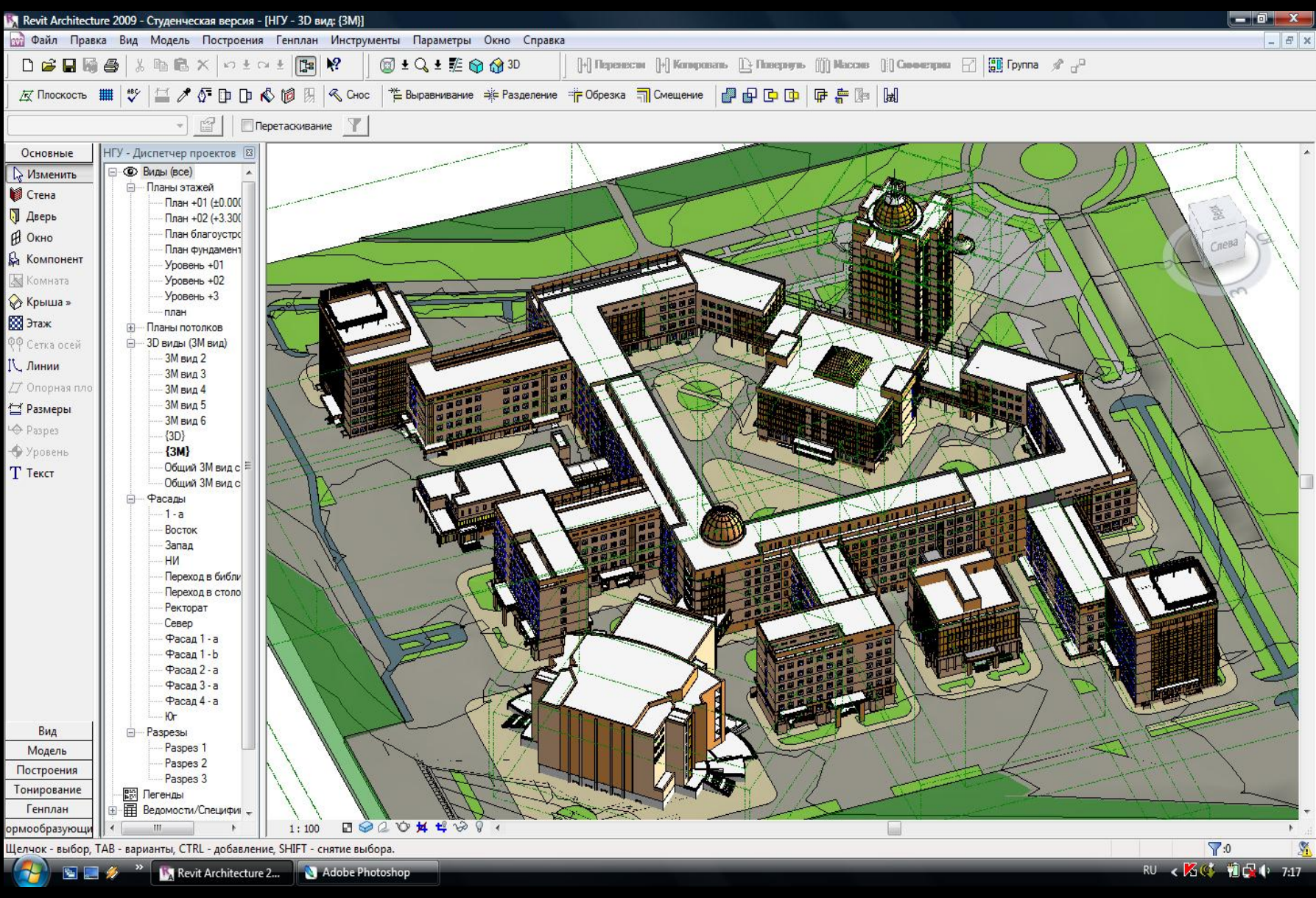

НГАСУ(Сибстрин) 2008

#### Проект реконструкции площади Свердлова в Новосибирске

С.Аникеева, С.Ульрих НГАСУ(Сибстрин) 2011

1

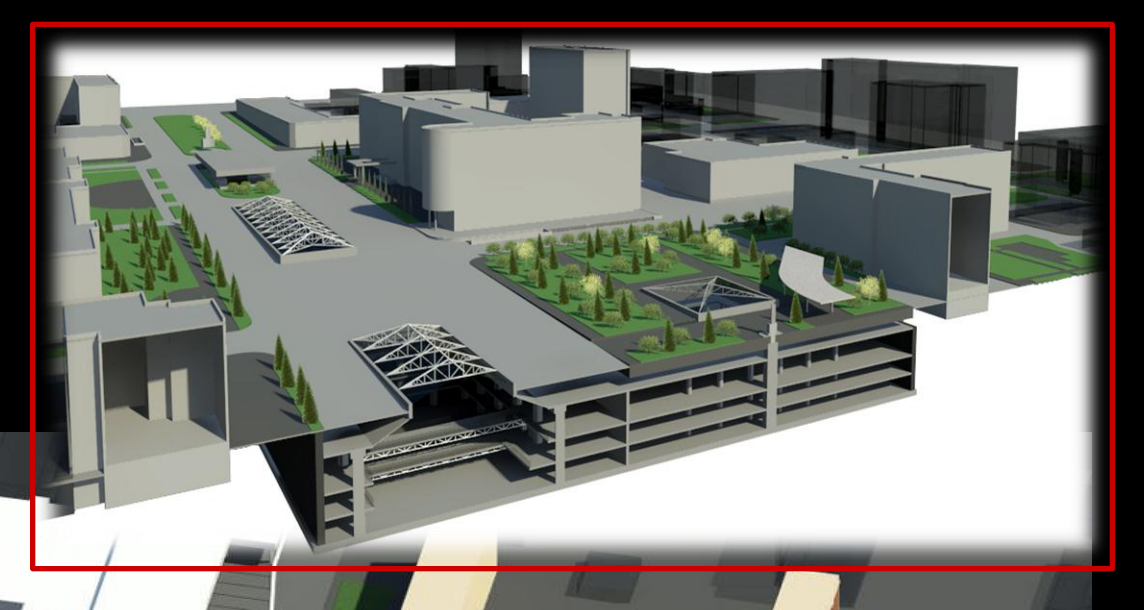

## Фрагменты подземных и наземных частей комплекса

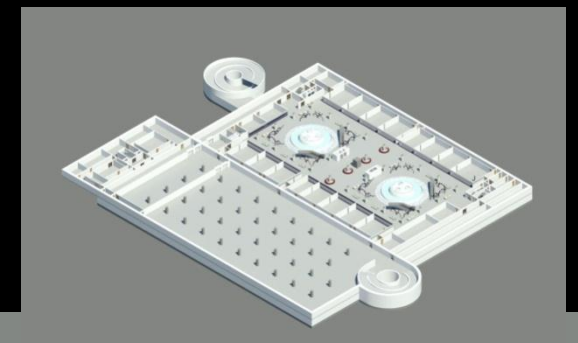

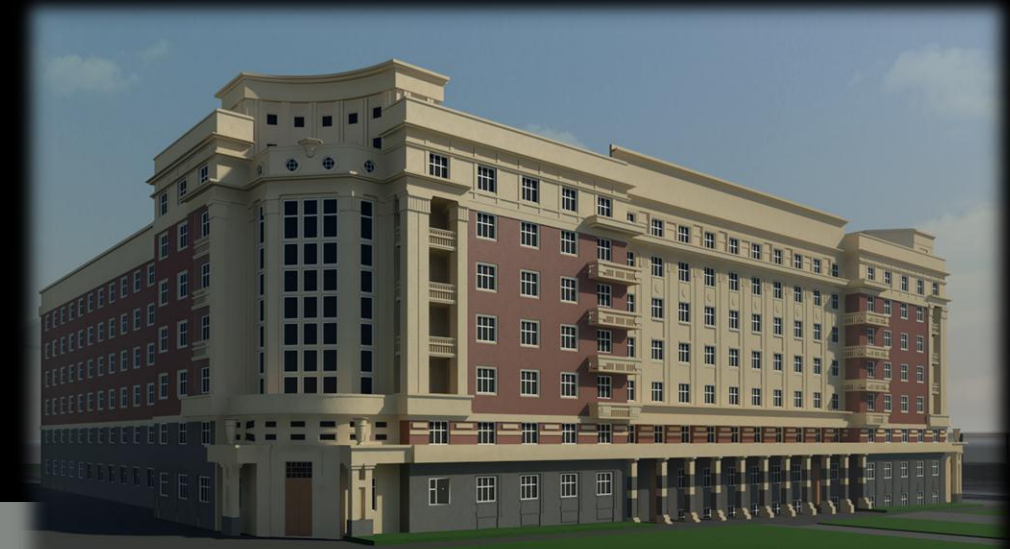

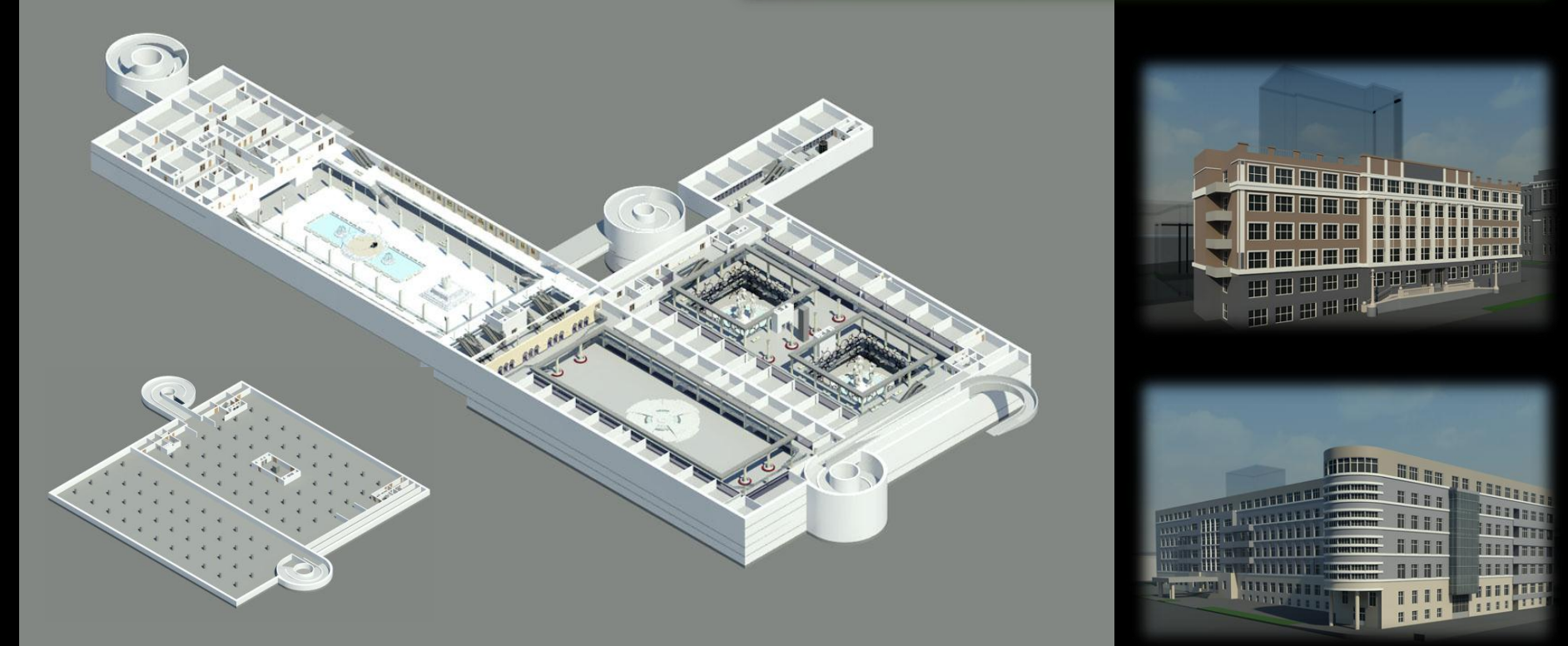

Основная модель собрана сылками из 48 частей, всего в проекте более 800 файлов.

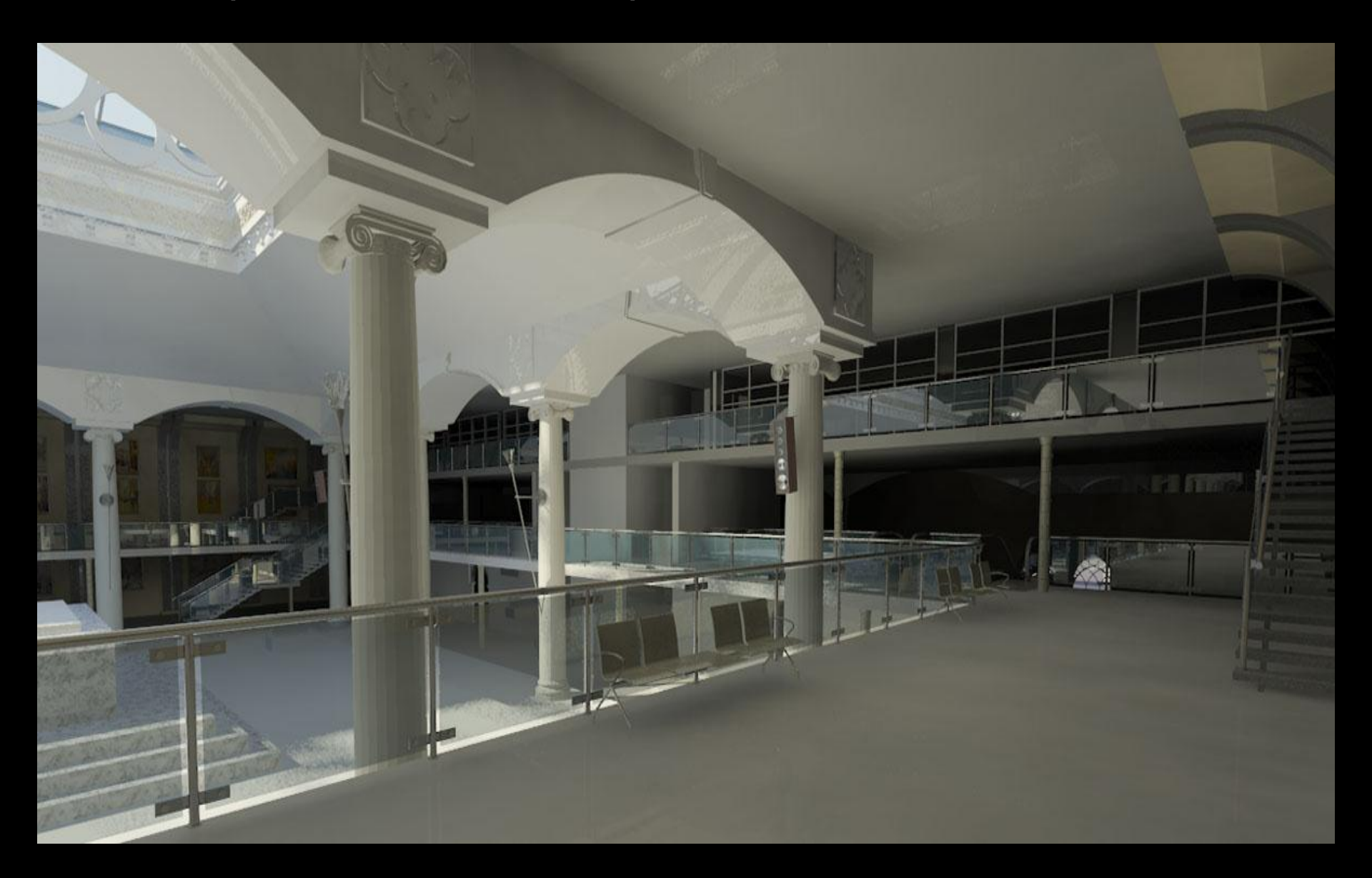

### Работа с частями модели

## Рабочие наборы.

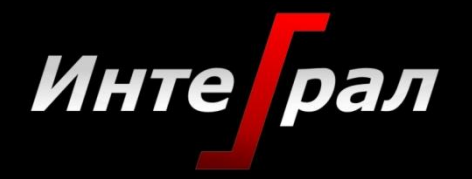

## Управление рабочими наборами собрано на вкладке Совместная работа.

| R-       | > - @ · A ·      | 🗟 • 🗮 • 💉 🕫 A 😡            | 🕂 🔂 🔹 🏠 🗸 Autodesk Revit Architecture 2011 - [Проект1 - Пл |                                    |                                      |                                |    |  |
|----------|------------------|----------------------------|------------------------------------------------------------|------------------------------------|--------------------------------------|--------------------------------|----|--|
| A .      | Главная Вставка  | Аннотации Конструкция      | Формообра                                                  | зующие и генплан                   | Совместная работа                    | Вид Управление                 |    |  |
|          | 1250             | Активный рабочий набор:    |                                                            | 60                                 | 1 Alexandre                          | (A)                            | Co |  |
| Изменить | -UT              | Общие уровни и сетки       | -                                                          | 00                                 |                                      |                                |    |  |
|          | в Рабочие наборы | 🚱 Затенить неактивные рабо | очие наборы                                                | Синхронизирова<br>с файлом хранили | ть Обновить<br>ща до последней верси | Освободить<br>ии все забранные | Z  |  |
| Выбор    |                  | Рабочие наборы             |                                                            |                                    | Синхронизация                        |                                |    |  |

Рекомендуемые рабочие наборы:

Ограждающие конструкции Интерьер Оборудование Нулевой цикл Надземные конструкции Крыша Водоснабжение и канализация Отопление, вентиляция и кондиционирование Системы электроснабжения Системы пожаротушения Связанные файлы Revit Связанные файлы других приложений

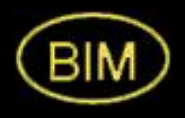

При первом сохранении после активации рабочих наборов можно задать режим их ручного выбора при открытии файла проекта. Это существенно экономит время.

| Папка:                                                                                    | Мои документы                                                                                                    | • 🖓 🖪                                                                                                    | 🗄 💥 🖆 Видь  |
|-------------------------------------------------------------------------------------------|----------------------------------------------------------------------------------------------------|----------------------------------------------------------------------------------------------------|-------------|
| · 🛌 🔺 🛛                                                                                   | Имя Параметры сохранения файла                                                                                                    | а Тип                                                                                                    | Размер      |
| ой комп<br>Сой комп<br>Сой<br>етевое<br>Сой<br>журнал<br>Экурнал<br>Экурент<br>Сочий стол | Макс. кол-во резервных копий: 20<br>Совместная работа<br>Суитать файлом хранилища после обновления<br>Сукать файл<br>Открыть рабочий набор по умолчанию:<br>Задать<br>Образец<br>Источник: Активный вид/лист | Папка с файлами<br>Папка с файлами<br>Папка с файлами<br>Папка с файлами<br>Папка с файлами<br>Папка с файлами<br>Папка с файлами<br>Папка с файлами | 3 564 КБ    |
| збранное                                                                                  | Тип файлов: Файлы проектов (*.rvt)                                                                                                    |                                                                                                    | • Параметрь |

Вторая сцена Мариинского театра одновременно над единой моделью могло работать до 250 сотрудников КБ ВиПС.

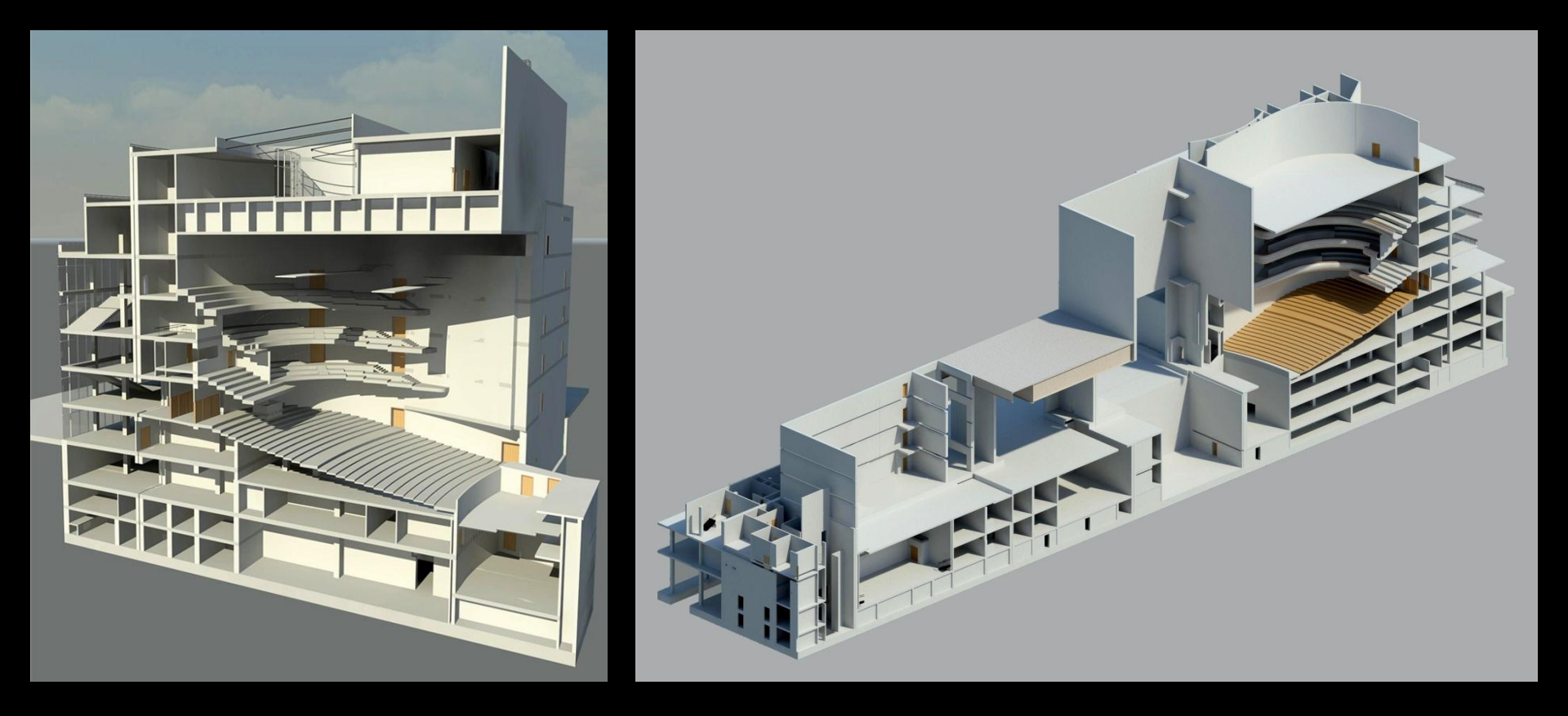

### Источники дополнительной информации

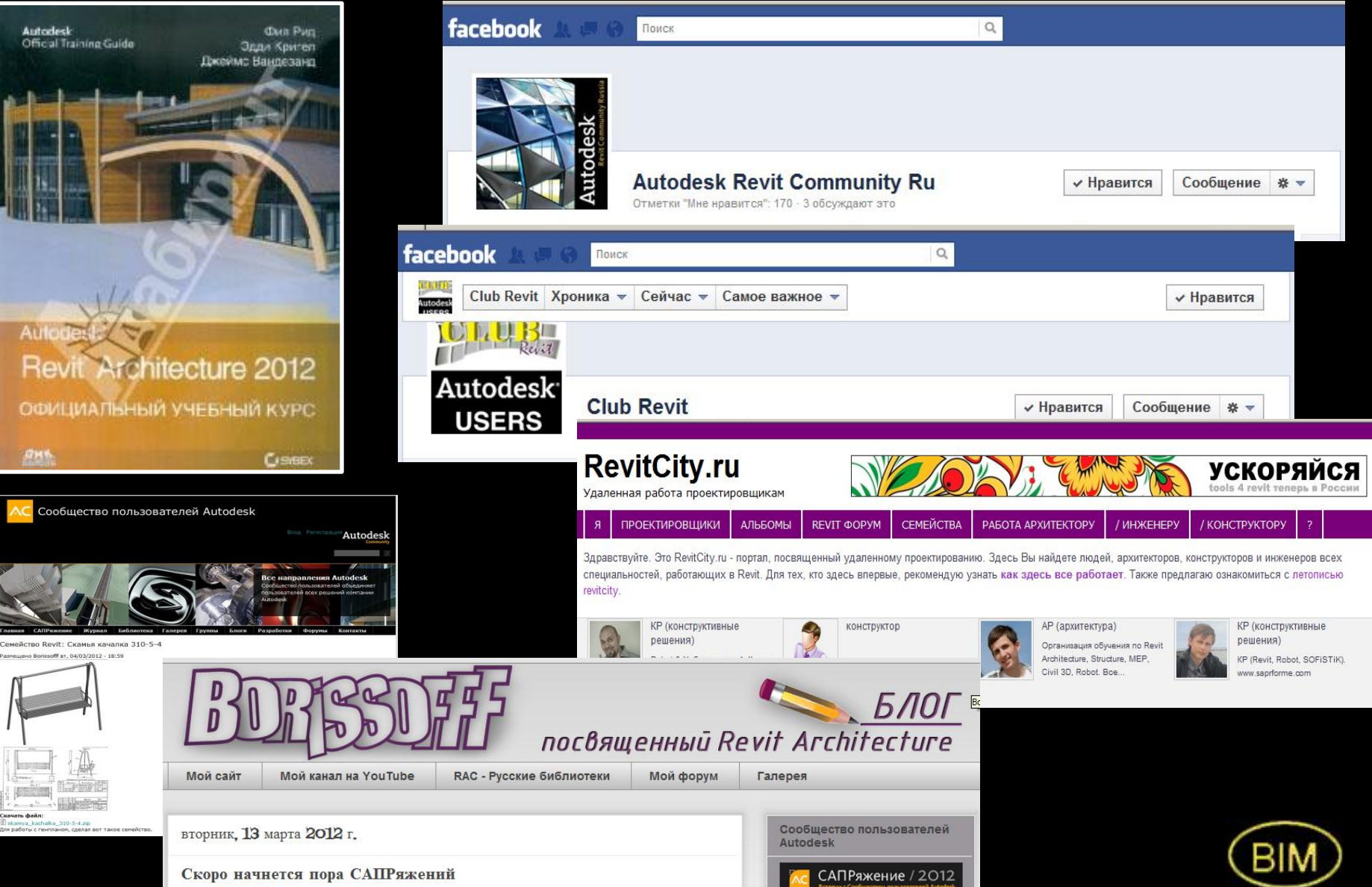

Инте

рал

Автор: Borissofff 🖂

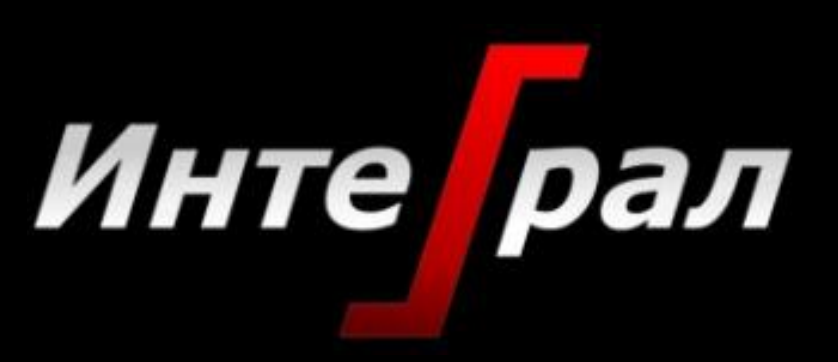

www.integralsib.ru

v.talapov@integralsib.ru